## **EMPLOYER HANDSHAKE QUICK START:** POSTING JOBS

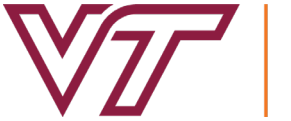

## CAREER AND PROFESSIONAL DEVELOPMENT VIRGINIA TECH.

- I Log in to your Handshake account at <u>https://vt.joinhandshake.com</u>. If you do not have a Handshake account, please refer to Employer Handshake Quick Start: Creating Your User Account.
- **2** On the home screen, click **Post a Job**.
- 3 Fill out the job post form. Use the toolbar at the bottom of the screen to navigate between sections. Fields marked with an asterisk are required fields. For best recruiting results, put as much information about the job as you can.
- 4 Under the Schools tab, set your application date parameters.
- **5** Make sure to select **Virginia Tech** from the left hand column and press the **+** button.
- **6** Click **Create** to finish posting your job.

\*You may edit your job posting at any time.

| <u>+ add an ATS / job code</u> to n        | natch against your ap | oplicant track | ing system (this | will <b>not</b> sync applica | tions) |
|--------------------------------------------|-----------------------|----------------|------------------|------------------------------|--------|
| Require students to also ap                | ply through website o | or applicant t | racking system   | ,                            |        |
| 🔘 Yes 🖲 No                                 |                       |                |                  |                              |        |
| Display your contact inform                | ation to students?    |                |                  |                              |        |
| 🖲 Name Only 🔵 Don't sh                     | iow my info           |                |                  |                              |        |
| * Job Type                                 |                       |                |                  |                              |        |
| Job                                        |                       |                |                  |                              |        |
| Internship                                 |                       |                |                  |                              |        |
| On Campus Student Emp<br>Show more options | bloyment              |                |                  |                              |        |
| * Employment Type                          |                       |                |                  |                              |        |
| Full-Time                                  |                       |                |                  |                              |        |
| Part-Time                                  |                       |                |                  |                              |        |
| Duration                                   |                       |                |                  |                              |        |
| Permanent                                  |                       |                |                  |                              |        |
| Temporary / Seasonal                       |                       |                |                  |                              |        |
| Work Study Job?                            |                       |                |                  |                              |        |
| 🔵 Yes 🖲 No                                 |                       |                |                  |                              |        |
|                                            |                       |                |                  |                              |        |